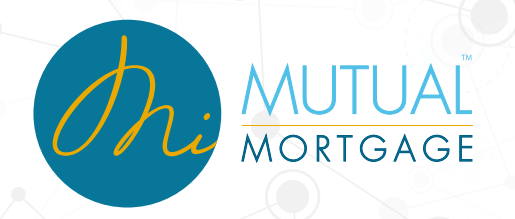

# (ULAD) Uniform Loan Application Dataset

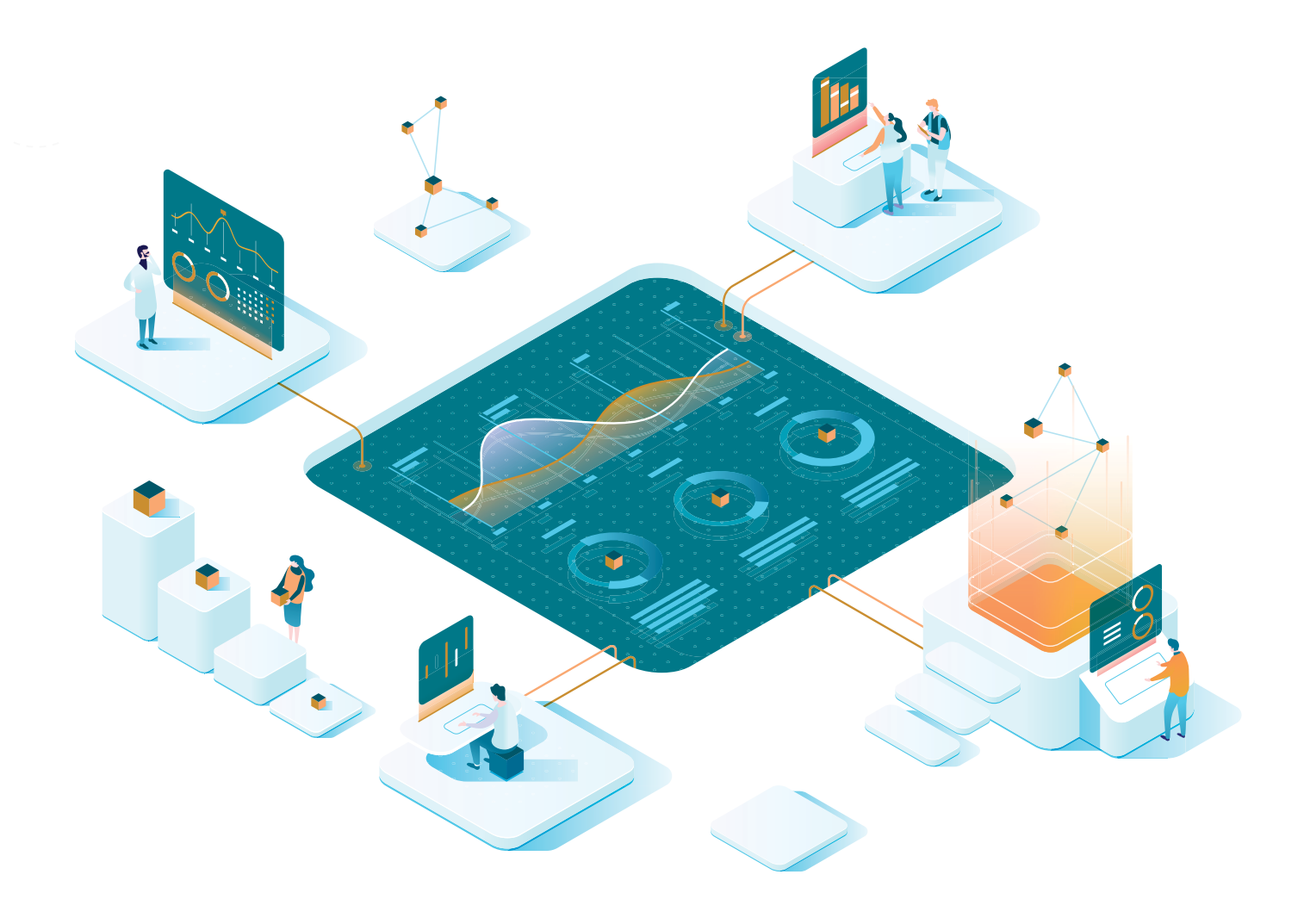

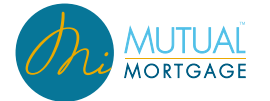

#### TABLE OF CONTENTS

| INDUSTRY CHANGE                                | 1  |
|------------------------------------------------|----|
| IMPORTING LOANS                                | 2  |
| LOAN APPLICATION FORMAT                        | 2  |
| APPLICATION MANAGEMENT                         | 2  |
| BORROWER ASSOCIATION AND PRIMARY OWNER         | 4  |
| ADDRESS CHANGES                                | 5  |
| LOAN APPLICATION :: BORROWERS                  | 6  |
| LOAN APPLICATION :: EMPLOYMENT & INCOME        | 7  |
| LOAN APPLICATION :: ASSETS, LIABILITIES, & REO | 9  |
| LOAN APPLICATION :: LOAN & PROPERTY            | 10 |
| LOAN APPLICATION :: DEMOGRAPHIC                | 13 |
| LOAN APPLICATION :: ORIGINATOR                 | 13 |
| LOAN APPLICATION :: LENDER LOAN INFO           | 14 |
| LOAN APPLICATION :: CONTINUATION               | 16 |

## **INDUSTRY CHANGE**

Fannie Mae and Freddie Mac have been implementing various dataset standards the last few years to standardize data structure and improve data sharing among various industry stakeholders.

The next step in these changes is focused on a redesigned Uniform Residential Loan Application (URLA): known as Fannie Mae form 1003 and Freddie Mac form 65.

Standardized data mapping called the Uniform Loan Application Dataset (ULAD) ties each data field to an equivalent data point on the Mortgage Industry Standards Maintenance Organization's (MISMO) reference model version 3.4 (MISMO 3.4).

Lastly, the Automated Underwriting Systems (AUS) are being updated to support the new datasets and MISMO standards.

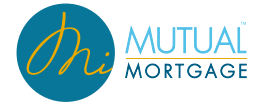

## **IMPORTING LOANS**

| Conventional                                         | Loan Purpose                                                 | Comp Type                                                                  | Missing a Name2                                                                     |                           |
|------------------------------------------------------|--------------------------------------------------------------|----------------------------------------------------------------------------|-------------------------------------------------------------------------------------|---------------------------|
|                                                      |                                                              |                                                                            |                                                                                     | ~                         |
| Renovation Type                                      |                                                              | HELOC                                                                      |                                                                                     |                           |
| None                                                 | <ul> <li>Refinance Type</li> </ul>                           | None -                                                                     | Loan Channel: Broker<br>Loan Number:                                                |                           |
| Conventional Purch                                   | ase.fnm                                                      | :                                                                          |                                                                                     |                           |
| Loan Officer                                         |                                                              |                                                                            |                                                                                     |                           |
| Dean Test Butterfield                                | Processor                                                    | Alternate Contact     T                                                    |                                                                                     |                           |
|                                                      |                                                              |                                                                            |                                                                                     |                           |
|                                                      |                                                              |                                                                            |                                                                                     |                           |
| nal Clicking on the Creat                            | te Loan button will submit this                              | information to MiMutual and start                                          | the loan process                                                                    |                           |
|                                                      |                                                              |                                                                            |                                                                                     |                           |
| 1003 imports will only be<br>mission to any Automate | e accepted in the FNMA DU 3<br>d Underwriting System like De | 2 flat file format. This 1003 Import<br>esktop Underwriter, Desktop Origir | is only for the transfer of application data to MiMutu<br>hator or Loan Prospector. | al. It is NOT meant to be |
|                                                      |                                                              |                                                                            |                                                                                     |                           |

# LOAN APPLICATION FORMAT

On ULAD compatible files, you will notice the format of the loan application has changed to better show the new formatting of the updated 1003. These various sections will be reviewed in detail below, but the tabs across the top and on the sidebar of the loan application are:

- Borrowers
- Employment & Income
- Assets, Liabilities, & REO
- Loan & Property
- Declarations

- Demographic
- Originator
- Lender Loan Info
- Continuation

#### **APPLICATION MANAGEMENT**

For ULAD files within Talos, the user is provided the ability to manage their application and borrowers. Specifically, they can edit borrower's names, add/delete borrower(s), and add/delete applications.

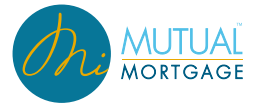

| MUTUAL<br>MORTGAGE         |                                               |                                                                                                    |                                   |                                                                          |                           |
|----------------------------|-----------------------------------------------|----------------------------------------------------------------------------------------------------|-----------------------------------|--------------------------------------------------------------------------|---------------------------|
| Loan Number<br>2020102035  | Primary Borrower L<br>Ken N Customer, JR Dear | oan Officer<br>Test Butterfield                                                                                 | Total Loan Amount<br>\$300,000.00 | LTV   CLTV<br>80.000%   80.000%                                          | Loan Type<br>Conventional |
| ×                          | K Borrowers Employment & Incor                | ne Assets, Liabilities, & REO                                                                                   | Loan & Property                   | Declarations Demographic                                                 | Originator Lenc           |
| i) Validation              | Borrowers                                     |                                                                                                    |                                   |                                                                          | Manage Applications       |
| Loan Application           |                                               |                                                                                                    |                                   |                                                                          | -                         |
| Borrowers                  |                                               |                                                                                                    |                                   |                                                                          |                           |
| Employment & Income        | First Time Home Buyer                         | Type of Credit                                                                                                  |                                   | - Address History                                                        |                           |
| Assets, Liabilities, & REO | First Name                                    | Liset Name                                                                                                    |                                   | Current Address                                                          |                           |
| Loan & Property            | Ken N                                         | Customer 5                                                                                                    | Suffix 🔻                          | Foreign Address?                                                         |                           |
| Declarations               | Date of Birth Preferred Name 7/4/1966 Ken     |                                                                                                    |                                   | Street<br>10655 Birch St                                                 | Unit #                    |
| Demographic                |                                               |                                                                                                    |                                   | City State                                                               | Zip                       |
| Originator                 | Address Type                                  |                                                                                                    |                                   | Burbank California (C                                                    | A) <u>91502</u>           |
| Lender Loan Info           | Present Address                               | •                                                                                                    |                                   | Own/Rent         \$ //Month           Rent         ▼         \$ 3,500.00 | Start Date 1/1/2018       |
| Continuation               | Foreign Address?                              | City                                                                                                    |                                   |                                                                          |                           |
| 🔒 Rate Lock                | 10655 Birch St                                | Unit # Burbank                                                                                                  |                                   | Prior Housing                                                            |                           |
| S Fees                     | State Zp<br>California (CA) 91502             | and and and the second second second second second second second second second second second second second seco | and the second second             | اور المراجع الم                                                          |                           |

| Manage Applications       |       |                               | × |
|---------------------------|-------|-------------------------------|---|
| Borrower<br>Ken Customer  | :     | Co-Borrower<br>Barbi Customer | : |
| Borrower<br>Test Customer | :     | Add Borrower                  |   |
|                           | 🔁 Add | Application                   |   |

| Manage Applications       |   |                             |     |            | × |
|---------------------------|---|-----------------------------|-----|------------|---|
| Borrower<br>Ken Customer  | : | Co-Borrower<br>Barbi Custon | ner |            | : |
| Borrower<br>Test Customer | : |                             | €Ad | d Borrower |   |
|                           | 1 | Edit Name                   |     |            |   |
|                           | Î | Delete Borro                | wer | _          |   |

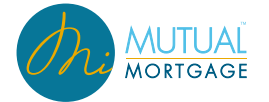

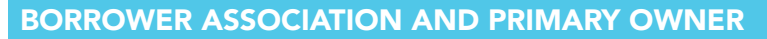

A major aspect of the updates to Assets, Liabilities, REO, and Income is the ability and necessity to associate records with 1 or more borrowers, regardless of which application the borrower may belong.

- The concept of "Primary Owner" will be used to identify which application the record will be printed on. Note: there must and can <u>only</u> be 1 primary owner of a record.
- Within the appropriate section locate the asset, liability, REO, or income item to be updated, and add or remove a borrower as needed.

| Loan Number<br>2020110040           |   | Primary Borrower<br>Andy Freddie | Loan O<br>Dean Test I   | o <mark>fficer</mark><br>Butterfield |                        | Total Loan Amount<br>\$300,000.00     | LTV   CL1<br>85.715%   85. | v<br>715%   | Loan Type<br>Conventional   |
|-------------------------------------|---|----------------------------------|-------------------------|--------------------------------------|------------------------|---------------------------------------|----------------------------|-------------|-----------------------------|
| «                                   | < | Borrowers                        | Employment & Income     | Assets, L                            | iabilities, & REO      | Loan & Property                       | Declarations               | Demographic | Originator L                |
| i Validation                        |   | Assets                           |                         |                                      |                        |                                       |                            |             |                             |
| Loan Application                    |   |                                  |                         |                                      |                        |                                       |                            |             |                             |
| Borrowers                           |   |                                  |                         |                                      |                        |                                       |                            |             | Total Value: \$1,901,897,00 |
| Employment & Income                 |   | Owner(s)                         |                         |                                      | Asset Type             | Credit at Closing                     | Deposited                  |             | Value                       |
| Assets, Liabilities, & REO          |   | Description                      |                         |                                      | Shecking               | NO                                    | NO                         |             | \$36,000.00                 |
| Loan & Property                     |   |                                  |                         |                                      |                        |                                       |                            |             |                             |
| Declarations                        |   |                                  |                         |                                      |                        |                                       |                            |             | Remove Asset                |
| Demographic                         |   | Owner(s)                         |                         |                                      | Asset Type<br>Checking | <ul> <li>Other Asset Descr</li> </ul> | iption                     |             |                             |
| Originator                          |   | 🔶 Andy Freddie                   |                         | ⊗                                    | Institution            |                                       | Account Number             |             |                             |
| Lender Loan Info                    |   |                                  | Add Owner               |                                      | Dag Site               |                                       | **9024                     | Θ           |                             |
| Continuation                        |   |                                  | Amy Freddie             |                                      |                        |                                       |                            |             |                             |
| 🗟 Rate Lock 🛛 🔺                     |   |                                  |                         |                                      | Source                 |                                       | •                          |             |                             |
| 💲 Fees 🔒                            |   |                                  |                         |                                      | Value<br>\$ 36,000     | Is Deposited                          | Credited a                 | t Closing   |                             |
| Contacts & Support ^                |   |                                  |                         |                                      |                        |                                       |                            |             | 0                           |
| and the second second second second |   | المعوري المحيدة                  | a de la constance de la | . المسمو                             | Description            | and the second second                 | هم و المراجى المراجع       | سن سن       | قتيل خيرسي المعسوس          |

| Loan Number<br>2020110040  | Primary Borrower<br>Andy Freddie | Loan Of<br>Dean Test B                                                                                           | fficer<br>Butterfield      |                         | Total Loan Amount<br>\$300,000.00 | LTV   CL <sup>-</sup><br>85.715%   85 | 715%           | Loan Type<br>Conventional |     |
|----------------------------|----------------------------------|----------------------------------------------------------------------------------------------------|----------------------------|-------------------------|-----------------------------------|---------------------------------------|----------------|---------------------------|-----|
| «                          | < Borrowers                      | Employment & Income                                                                                              | Assets, Lia                | abilities, & REO        | Loan & Property                   | Declarations                          | Demographic    | Originator                | . > |
| (i) Validation             | Assets                           |                                                                                                    |                            |                         |                                   |                                       |                |                           |     |
| Loan Application           |                                  |                                                                                                    |                            |                         |                                   |                                       |                |                           |     |
| Borrowers                  |                                  |                                                                                                    |                            |                         |                                   |                                       | Tota           | al Value: \$1,901,897.00  |     |
| Employment & Income        | Owner(s)                         |                                                                                                    | As                         | set Type                | Credit at Closing                 | Deposited                             | Value          |                           |     |
| Assets, Liabilities, & REO | Andy Freddle , Amy               | Freddie                                                                                                    | C                          | hecking                 | No                                | No                                    | \$36,0         | 00.00                     |     |
| Loan & Property            |                                  |                                                                                                    |                            |                         |                                   |                                       |                |                           |     |
| Declarations               |                                  |                                                                                                    |                            |                         |                                   |                                       |                | Remove Asset              |     |
| Demographic                | Owner(s)                         |                                                                                                    |                            | Asset Type              | - Other Asset Descri              | otion                                 |                |                           |     |
| Originator                 | 🔶 Andy Freddi                    | io.                                                                                                    |                            | Checking                |                                   | pion                                  |                |                           |     |
| Lender Loan Info           |                                  |                                                                                                    | $\otimes$                  | Institution<br>Dag Site |                                   | Account Number<br>**9024              | ø              |                           |     |
| Continuation               | Amy Freddie                      | e                                                                                                    | $\otimes$                  |                         |                                   |                                       |                |                           |     |
| 🔒 Rate Lock                |                                  | Add Owner                                                                                                    |                            | Source                  |                                   | •                                     |                |                           |     |
| § Fees                     |                                  |                                                                                                    |                            | Value<br>\$ 36,000      | Is Deposited                      | Credited a                            | t Closing      |                           |     |
| Contacts & Support         |                                  |                                                                                                    |                            |                         |                                   |                                       |                |                           | 0   |
| and the strength of        | and and a second                 | and the second second second second second second second second second second second second second second second | particular de la constante | Description             | العالى المتحدث المتحدث            | و مساور ال                            | and the set of | and the second            |     |

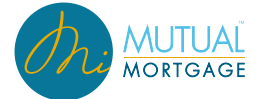

#### ADDRESS CHANGES

There is enhanced functionality with addresses for ULAD compatible files as well:

 Indication of Rental Income: Within Talos, rental income is indicated within Borrowers > Current Address when "Rent" is selected from the Own/Rent field. This value then flows into LQB as needed for indication of current housing expenses.

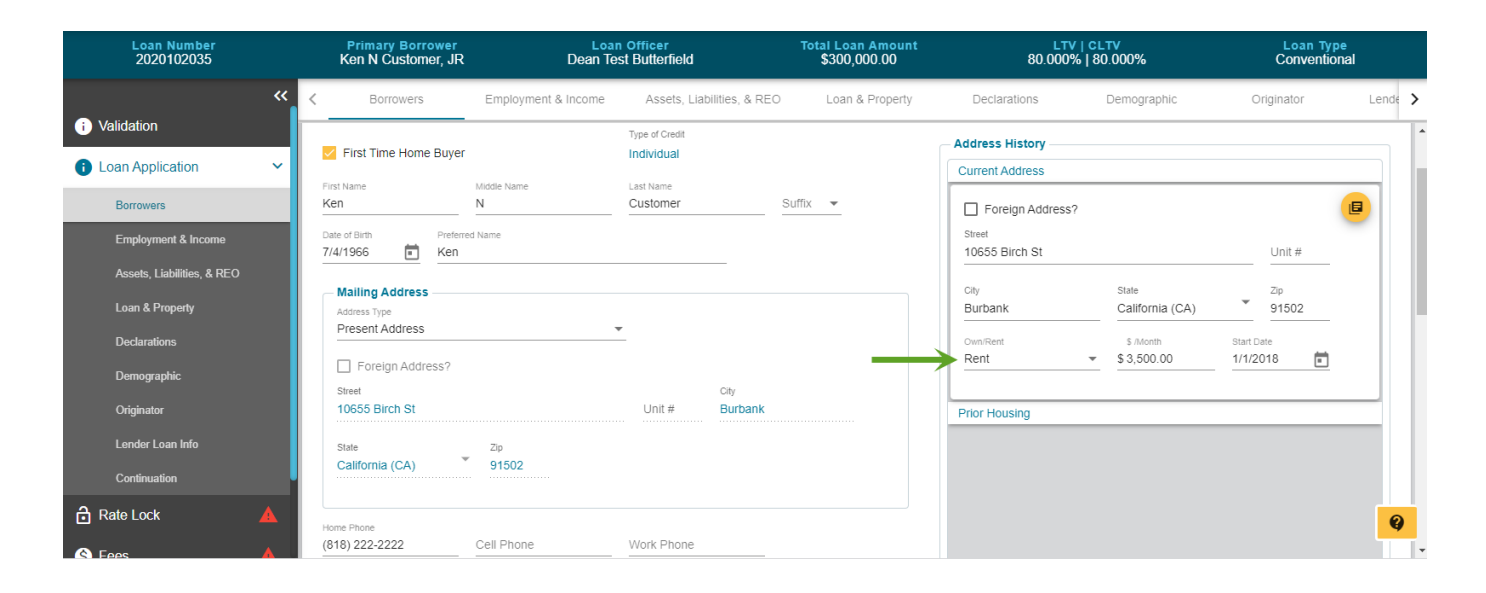

- Foreign Addresses: Talos will now support the use of foreign addresses for current and prior housing addresses. When checked:
  - Country field displays for selection from the drop down menu.
  - State changes to Province and allows for typing out the information.
  - ZIP field changes to Postal Code and allows for non-numerical values.

| Current Address                     |                         |              |
|-------------------------------------|-------------------------|--------------|
| Foreign Address?                    |                         | E            |
| Street                              |                         |              |
| 10655 Birch St                      |                         |              |
| City                                |                         |              |
| Burbank                             | Province                | Postal C     |
|                                     | Please provide an entry | Please provi |
| Country                             |                         | - Î          |
| Please provide an entry<br>Own/Rent | \$ /Month               | Start Date   |
| Rent -                              | \$ 3,500.00             | 1/1/2018 💼   |

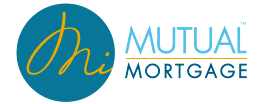

• Prior Housing History: Talos will now allow for entering more than two prior housing entries.

| 123456 Foreign St  | treet                         |             |
|--------------------|-------------------------------|-------------|
| City               | Province                      | Postal Code |
| Sarnia             | Ontario                       | ABC-123     |
| Country            |                               |             |
| Canada (CAN)       |                               | *           |
| Own/Rent           |                               |             |
| Living Rent Free   | <ul> <li>\$ /Month</li> </ul> |             |
| Start Date         | End Date                      |             |
| 1/1/2000 💼         | 1/1/2018 💼                    |             |
| Start of Ownership |                               |             |

# LOAN APPLICATION :: BORROWERS

Some highlights of the Borrowers section of the loan application are:

• Each borrower will have their own separate window in which to review and update information.

| Loan Number<br>2020110040  |     | Primary Borrower<br>Andy Freddie | Loan Of<br>Dean Test B | ficer T<br>utterfield      | otal Loan Amount<br>\$300,000.00 | LTV   CL<br>85.715%   85 | rv<br>.715%        | Loan Type<br>Convention | al           |
|----------------------------|-----|----------------------------------|------------------------|----------------------------|----------------------------------|--------------------------|--------------------|-------------------------|--------------|
| <                          | < < | Borrowers                        | Employment & Income    | Assets, Liabilities, & REC | Loan & Property                  | Declarations             | Demographic        | Originator              | >            |
| i Validation               | 1   | Borrowers                        |                        |                            |                                  |                          |                    | 🗶 Manage /              | Applications |
| Loan Application           | í   | ANDY FREDDIE                     |                        |                            |                                  |                          |                    |                         | ~            |
| Borrowers                  |     |                                  |                        |                            |                                  |                          |                    |                         |              |
| Employment & Income        |     | AMITTREDDIE                      |                        |                            |                                  |                          |                    |                         | ~            |
| Assets, Liabilities, & REO |     | and the second                   | ينفعون ومنعسا          | A une present              | and a second second second       | سمين محمو                | and and the second |                         |              |

• The marital status section is expanded to include information regarding domestic partnerships. If domestic partnership is indicated, the type of relationship and relationship state are required.

| Marital Status<br>Unmarried                           | *                |                             |   |
|-------------------------------------------------------|------------------|-----------------------------|---|
| In a domestic relations<br>(Real property rights, sin | ship<br>nilar to | a spouse)                   |   |
| Type of Relationship                                  | _                | Domestic Relationship State | - |

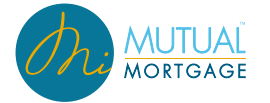

• The military service section is expanded and is required on VA loans.

| — Military ————                |                                       |
|--------------------------------|---------------------------------------|
| Military Service               | <b>_</b>                              |
| Retired/Discharged/Separated   | • • • • • • • • • • • • • • • • • • • |
| Non-activated Reserve / Nation | nal Guard                             |
| Active Duty                    |                                       |
| Expiration                     | Ē                                     |
| Surviving Spouse               |                                       |

#### LOAN APPLICATION :: EMPLOYMENT & INCOME

Some highlights of the Employment & Income section of the loan application are:

• Each borrower will have their own separate window in which employment can be viewed/ updated.

| Loan Number<br>2020110040  |   | Primary Borrower<br>Andy Freddie | Loa<br>Dean Te        | n Officer<br>est Butterfield | Total Loan Amount<br>\$300,000.00 | 85.          | LTV   CLTV<br>715%   85.715% | Loan <sup>-</sup><br>Conver | Type<br>ntional |
|----------------------------|---|----------------------------------|-----------------------|------------------------------|-----------------------------------|--------------|------------------------------|-----------------------------|-----------------|
| *                          | R | K Borrowers                      | Employment & Income   | Assets, Liabilities, & REO   | Loan & Property                   | Declarations | Demographic                  | Originator                  | Lender Loa 🖒    |
| i Validation               | ſ | Employment                       |                       |                              |                                   |              |                              |                             |                 |
| Loan Application           | F |                                  |                       |                              |                                   |              |                              |                             |                 |
| Borrowers                  | ŀ | ANDTTREDDIE                      |                       |                              |                                   |              |                              |                             | ~               |
| Employment & Income        |   | AMY FREDDIE                      |                       |                              |                                   |              |                              |                             | ~               |
| Assets, Liabilities, & REO | Ľ | Additional Income                |                       |                              |                                   |              |                              |                             |                 |
| Loan & Property            | P |                                  |                       |                              |                                   |              |                              |                             |                 |
| Declarations               | L |                                  |                       |                              |                                   |              |                              |                             |                 |
| Demographic                | L |                                  |                       |                              | No Incomes Available              |              |                              |                             |                 |
| Originator                 |   |                                  |                       |                              |                                   |              |                              |                             |                 |
| Lender Loan Info           | L | بالمحالب المحالي المعلم          | and the second second | سيود المراجد                 | معان معان معاد                    |              | ہے۔ ہے۔                      | have a second of            | Add Income      |

• To view existing employment information, expand the desired borrower window followed by the desired employer field. Here is where all needed employment information can be viewed, updated, or removed. It's also important to note that this is where income is also indicated for this specific employer.

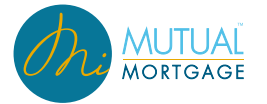

| Loan Number                | Primary Borrower       | Loa                         | n Officer                  | Total Loan Amount | u                     | VICLTV         | Loar               | Туре           |
|----------------------------|------------------------|-----------------------------|----------------------------|-------------------|-----------------------|----------------|--------------------|----------------|
| 2020110040                 | Andy Freddie           | Dean Te                     | st Butterfield             | \$300,000.00      | 85.715                | %   85.715%    | Conve              | ntional        |
|                            | < Borrowers            | Employment & Income         | Assets, Liabilities, & REO | Loan & Property   | Declarations          | Demographic    | Originator         | Lender Lo      |
| andation                   | Employment             |                             |                            |                   |                       |                |                    |                |
| oan Application 👻          | ANDY FREDDIE           |                             |                            |                   |                       |                |                    | ^              |
| Borrowers                  |                        |                             |                            |                   |                       |                |                    |                |
| Employment & Income        | Employment History     |                             |                            |                   |                       |                | Total Incom        | ie: \$8,294.00 |
| Assets, Liabilities, & REO | Employer               |                             | Position/Title             | Pe                | eriod of Employment   |                | Income             |                |
| Loan & Property            | Veterans Advocacy      |                             | Manager                    | 7/                | /4/11 to Present      |                | \$7,500.00         | •              |
| Declarations               | Employer               |                             | Position/Title             | Pe                | ariod of Employment   |                | Income<br>\$794.00 | •              |
| Demographic                |                        |                             | Lioutenant                 |                   | of to the sent        |                | \$154.00           |                |
| Originator                 | Current Employer       |                             | Tale (Deeliter             | 🗌 Is Self Er      | mployed Ownership     | Share of 👻     | a Remov            | re Employer    |
| Lender Loan Info           | US Army Reserve        |                             | Lieutenant                 | Special E         | Borrower Relationship |                |                    |                |
| Continuation               | Street                 |                             |                            | - Monthly I       | ncome                 |                |                    |                |
| ate Lock                   | 2400 Army Barracks St. |                             | Unit #                     |                   | Income Type           | Monthly Income |                    |                |
|                            | City<br>Fall River     | State<br>Massachusetts (MA) | Zip<br>02723               |                   | Military Base Pay     | \$ 629.00      |                    |                |
| ees 🔺                      |                        | Profession Start Date       |                            |                   | Income Type           | Monthly Income |                    |                |
| contacts & Support ^       | Phone Number           | 11/1/2020                   |                            |                   | Military Rations A    | \$ 100.00      | <b>•</b>           |                |
| Loan Withdraw              | Start Date             | End Data                    |                            |                   | Income Type           | Monthly Income |                    |                |
|                            | 0/5/2010               | End Date 🗉                  |                            |                   | Military Clothes A •  | \$ 65.00       |                    |                |

• Additional employment records can be entered by clicking "Add Employment" and entering the desired information.

| Loan Number<br>2020110040  |   | Primary I<br>Andy F    | Borrower<br>Freddie    | Loan Officer<br>Dean Test Butter | field      | Total Lo<br>\$300         | an Amount<br>),000.00 | LTV  <br>85.715% | CLTV<br>85.715% | Loan T<br>Convent | ype<br>ional |
|----------------------------|---|------------------------|------------------------|----------------------------------|------------|---------------------------|-----------------------|------------------|-----------------|-------------------|--------------|
| •                          | « | < Borrow               | ers Employment &       | Income Assets                    | s, Liabili | ties, & REO Loan &        | k Property            | Declarations     | Demographic     | Originator        | Lender Lo    |
|                            |   | Employment             | Current Employer       |                                  |            |                           |                       |                  |                 |                   |              |
| Loan Application           | ~ | ANDY FREDI             | Name<br>Test Company   |                                  |            | Title/Position<br>Manager | _                     |                  |                 |                   | ^            |
| Borrowers                  |   |                        | Street                 |                                  |            |                           |                       |                  | _               |                   |              |
| Employment & Income        |   | - Employment           | 123 Test Drive         |                                  |            | Unit #                    |                       |                  |                 | Total Income:     | \$8 294 00   |
| Assets, Liabilities, & REO |   | Employer               | Port Huron             | State                            | -          | 48060                     |                       |                  |                 | Income            | 50,251.50    |
| Loan & Property            |   | Veterans Ac            | Phone Number           | Profession Start Date            |            |                           |                       |                  |                 | \$7,500.00        | •            |
| Declarations               |   | Current E              | (810) 404-4174         | Z/1/ZU17                         | •          |                           |                       |                  | re of 💌         | Remove I          | Employer     |
| Demographic                |   | Name<br>Veterans Adv   | 2/1/2017               | 2/1/2019                         | Ē          |                           |                       |                  |                 |                   |              |
| Originator                 |   | Street                 | Is Self Employed       | Ownership Share o                | f 👻        |                           |                       |                  |                 |                   |              |
| Lender Loan Info           |   | 1234 Sweet             | I is Seir Employed     |                                  | -          |                           |                       |                  | Monthly Income  |                   |              |
| Continuation               |   | City<br>Someplace      | Special Borrower Relat | tionship                         |            |                           |                       |                  | \$7,500.00      | <b>—</b>          |              |
| Rate Lock                  |   |                        | - Monthly Income       | income Type                      |            | Monthly Income            |                       |                  | Add Income      |                   |              |
| § Fees                     |   | Phone Numb             |                        | Base Income                      | *          | \$ 4,500.00               |                       |                  |                 |                   |              |
| Contacts & Support         | ^ | Start Date<br>7/4/2011 |                        |                                  | —          | Add Income                |                       |                  |                 |                   |              |
| 🗴 Loan Withdraw            |   | Employer               |                        |                                  |            |                           |                       |                  |                 | Income            |              |
|                            |   | US Army Re             | Cancel                 |                                  |            |                           |                       | Submit           |                 | \$794.00          | •            |
|                            |   |                        | _                      |                                  |            |                           |                       | _                |                 | C Add             | Employment   |

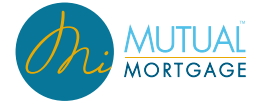

• Non-Employer based income is entered and/or updated under the Additional Income section. Talos also allows for removing additional income as needed.

| Loan Number<br>2020110040  |          | Primary Borrower<br>Andy Freddie | Loa<br>Dean T       | an Officer<br>Test Butterfield | Total Loan Amoun<br>\$300,000.00 | t                                         | LTV   CLTV<br>85.715%   85.715% | Loa<br>Conv                  | n Type<br>entional |
|----------------------------|----------|----------------------------------|---------------------|--------------------------------|----------------------------------|-------------------------------------------|---------------------------------|------------------------------|--------------------|
| Validation                 | <b>~</b> | < Borrowers                      | Employment & Income | Assets, Liabilities, & REO     | Loan & Property                  | Declarations                              | Demographic                     | Originator                   | Lender Lo          |
| Loan Application           | ~        | Employer<br>US Army National G   |                     | Position/Title                 |                                  | Period of Employment<br>8/5/10 to Present |                                 | Income<br>\$1,465.00         | •                  |
| Borrowers                  |          |                                  |                     |                                |                                  |                                           |                                 | 0                            | Add Employment     |
| Assets, Liabilities, & REO |          | Additional Income                |                     |                                |                                  |                                           |                                 |                              |                    |
| Loan & Property            |          | Incomes                          |                     |                                |                                  |                                           |                                 |                              |                    |
| Declarations               |          | Owner(s)                         |                     | Ir                             | come Type                        |                                           |                                 | Monthly Amount               |                    |
| Demographic                |          | Description                      |                     | P                              | atus                             |                                           |                                 | \$2,500.00<br>Exclude?       | •                  |
| Originator                 |          |                                  |                     | S                              | tated                            |                                           |                                 | No                           |                    |
| Lender Loan Info           |          | Owner(s)<br>Andy Freddie         |                     | lr<br>S                        | come Type<br>cocial Security     |                                           |                                 | Monthly Amount<br>\$1,500.00 |                    |
| Continuation               |          | Description                      |                     | s<br>S                         | tated                            |                                           |                                 | Exclude?<br>No               | •                  |
| Rate Lock                  |          | Exclude from Und                 | lerwriting          |                                |                                  |                                           |                                 | <b>■</b> Remo                | ve Income          |
| 💲 Fees                     | <b>A</b> | Owner(s)                         |                     |                                | Income Type<br>Social Security   | Monthly Amou<br>\$ 1,500.00               | int Status<br>Stated            |                              |                    |
| Contacts & Support         | ^        | 🔶 Andy Freddie                   |                     | $\otimes$                      |                                  |                                           |                                 |                              |                    |
| 🗴 Loan Withdraw            |          |                                  | Add Owner           |                                | Description                      |                                           |                                 |                              |                    |
|                            |          |                                  |                     |                                |                                  |                                           |                                 |                              |                    |
|                            |          |                                  |                     |                                |                                  |                                           |                                 |                              | Add Income         |

## LOAN APPLICATION :: ASSETS, LIABILITIES, & REO

This interface is broken into 3 sections: Assets, Liabilities, and REO. Each section is viewed and/or updated in much the same way as employment and income.

- Entries are made within the appropriate section with required information being provided upon entry.
- Entries can be removed from the loan application as needed including liabilities.

| Loan Number<br>2020110040  | Primary Borrower<br>Andy Freddie     | Loan Officer<br>Dean Test Butterfield |                                     | Fotal Loan Amount<br>\$300,000.00 | LTV<br>85.7159       | CLTV<br>6   85.715% | Los<br>Com       | n Type<br>ventional |
|----------------------------|--------------------------------------|---------------------------------------|-------------------------------------|-----------------------------------|----------------------|---------------------|------------------|---------------------|
| **                         | Borrowers Employment & Inc           | come Assets, Liabilities, & REO       | Loan & Property                     | Declarations                      | Demographic          | Originator          | Lender Loan Info | Continuation        |
| i) Validation              | Assets                               |                                       |                                     |                                   |                      |                     |                  |                     |
| 🚯 Loan Application 🛛 🔺 👻   |                                      |                                       |                                     |                                   |                      |                     |                  |                     |
| Borrowers                  |                                      |                                       |                                     |                                   |                      |                     | Total Value      | \$1,901,897.00      |
| Employment & Income        | Owner(s)<br>Andy Freddie Amy Freddie | Asset Type<br>Checking                | Credit at Closing                   | Deposited                         | Value<br>\$36.000.00 | Description         |                  | ~                   |
| Assets, Liabilities, & REO | Andy Fredule , Any Fredule           | Checking                              | NO                                  | 140                               | 330,000.00           |                     |                  |                     |
| Loan & Property            | Andy Freddie , Amy Freddie           | Asset Type<br>Savings                 | Credit at Closing<br>NO             | No<br>No                          | Value<br>\$20,000.00 | Description         |                  | ~                   |
| Declarations               |                                      |                                       |                                     |                                   |                      |                     |                  |                     |
| Demographic                | Amy Freddie                          | Asset Type<br>Checking                | Credit at Closing<br>NO             | No<br>No                          | Value<br>\$96,000.00 | Description         |                  | ^                   |
| Originator                 |                                      |                                       |                                     |                                   |                      |                     | 1                | Remove Asset        |
| Lender Loan Info           | - Owner(s)                           |                                       | Asset Type                          |                                   |                      |                     |                  |                     |
| Continuation               |                                      |                                       | Checking -                          | Other Asset Description           |                      |                     |                  |                     |
| Rate Lock                  | Amy Freddle                          | ×                                     | institution<br>FinBank Profiles - A |                                   | Account Number       | Source              |                  |                     |
| 💲 Fees 🔺                   | O Add                                | I Owner                               | Value                               |                                   |                      |                     |                  |                     |
| Contacts & Support         |                                      |                                       | \$ 96,000.00                        | Is Deposited                      | Credited at Closing  |                     |                  |                     |
| 🗴 Loan Withdraw            |                                      |                                       | Description                         |                                   | _                    |                     |                  |                     |
|                            |                                      |                                       |                                     |                                   |                      |                     |                  |                     |

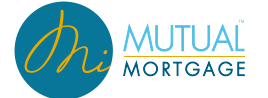

• Mortgage and HELOC liabilities will still require an REO assignment within Talos. •

| Loan Number<br>2020110040       | Primary Borrower<br>Andy Freddie       | Loan Officer<br>Dean Test Butterfield | Total Lo<br>\$30                   | oan Amount<br>0,000.00               | LT\<br>85.715             | /   CLTV<br>%   85.715% | Loan Type<br>Conventional    |
|---------------------------------|----------------------------------------|---------------------------------------|------------------------------------|--------------------------------------|---------------------------|-------------------------|------------------------------|
| <b>«</b>                        | Borrowers Employment & Income          | Assets, Liabilities, & REO            | Loan & Property D                  | eclarations                          | Demographic               | Originator Le           | ender Loan Info Continuation |
| Validation     Loan Application | Owner(s)<br>Andy Freddie , Amy Freddie | Debt Type<br>Mortgage                 | Company<br>Callable Mortgage       | Balance<br>\$210,027.00              | Payment<br>\$1,671.00     | Paid Off<br>No          | Use in DTI<br>No Y           |
| Borrowers                       | Owner(s)<br>Andy Freddie , Amy Freddie | Debt Type<br>HELOC                    | Company<br>Flying Dollar Mortgage  | Balance<br>\$0.00                    | Payment<br>\$0.00         | Paid Off<br>NO          | Use in DTI<br>No             |
| Assets, Liabilities, & REO      |                                        |                                       |                                    |                                      |                           |                         | Remove Liability             |
| Loan & Property                 | Owner(s)                               |                                       | Debt Type Institu<br>HELOC - Flyin | <sup>tion</sup><br>g Dollar Mortgage |                           |                         |                              |
| Declarations                    | ★ Andy Freddie                         | $\otimes$                             | REO Assignment                     |                                      |                           |                         |                              |
| Demographic                     | Amy Freddie                            | 8                                     | Address                            |                                      | Status                    |                         |                              |
| Originator                      | Add Owner                              |                                       | 1234 Main St, Fainax, VA           |                                      | Rental                    |                         |                              |
| Lender Loan Info                |                                        |                                       | Balance Paym<br>0.00 0.00          | ent                                  |                           |                         |                              |
| Continuation                    |                                        |                                       |                                    |                                      | -                         |                         |                              |
| Rate Lock                       |                                        |                                       | Will be paid off Paye              | off Amount                           | Payoff Timing             | •                       |                              |
| 💲 Fees 🔺                        |                                        |                                       | Include in Ratios                  | Exclude from Underw                  | riting 🗌 Debt will be Res | subordinated            |                              |
| Contacts & Support              | Owner(s)                               | Debt Type                             | Companyan                          | Balance                              | Bayment                   | Paid Off                | Use in DTI                   |

• To add an asset, liability, or REO: click the appropriate "Add" button and enter the required information.

| Loan Number<br>2020110040  | Primary Borrower<br>Andy Freddie | Loan Officer<br>Dean Test Butterfield    | Total Loan Amount<br>\$300,000.00 | LTV   CLTV<br>85.715%   85.715% | Loan Type<br>Conventional             |
|----------------------------|----------------------------------|------------------------------------------|-----------------------------------|---------------------------------|---------------------------------------|
| **                         | Borrowers Employment & Income    | Assets, Liabilities, & REO Loan & Proper | ty Declarations Demographic       | Originator Lend                 | ler Loan Info Continuation            |
| Validation                 | Assets                           |                                          |                                   | _                               |                                       |
| 🚯 Loan Application 🛛 🔺 👻   | Owner(s)                         | Asset Ty                                 | pe .                              |                                 |                                       |
| Borrowers                  | Amy Fi                           | eddie 🛛                                  | Funds •                           |                                 | Total Value: \$1,901,897.00           |
| Employment & Income        | Owner(s)                         | Other /                                  | Asset Description                 | Description                     |                                       |
| Assets, Liabilities, & REO |                                  | Institution                              | n                                 | Description .                   |                                       |
| Loan & Property            | Andy Freddie , Amy Fredo         | Test Ba                                  | ank                               | Description                     | ×                                     |
| Declarations               | Owner(s)<br>Amu Freddio          | Account *****1                           | Number<br>11 O                    | Description                     |                                       |
| Demographic                | Any rieduc                       |                                          |                                   |                                 |                                       |
| Originator                 | Owner(s)<br>Andy Freddie         | Source                                   | •                                 | Description                     | ×                                     |
| Lender Loan Info           | Owner(s)                         | Value                                    |                                   | Description                     |                                       |
| Continuation               | Andy Freddie , Amy Fredd         | \$ 15,00                                 | Ju.00 Is Deposited                |                                 | · · · · · · · · · · · · · · · · · · · |
| 🔂 Rate Lock 🔺              | Owner(s)<br>Amy Freddie          | Cre                                      | edited at Closing                 | Description                     | ~   .                                 |
| S Fees                     | Owner(s)                         | Descri                                   | ption                             | Description                     |                                       |
| Contacts & Support         | Andy Freddle                     |                                          |                                   |                                 | `                                     |
| 🚫 Loan Withdraw            | Cancel                           |                                          | Submit                            |                                 | Add Asset                             |
|                            | Liabilities                      |                                          |                                   |                                 |                                       |

# LOAN APPLICATION :: LOAN & PROPERTY

The Loan & Property interface is broken into four sections – each of which can be expanded and collapsed as needed to review / update the information within it.

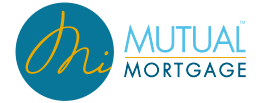

 4A. LOAN AND PROPERTY INFORMATION: This section contains information such as purchase price, loan amount, down payment, property values, property type, occupancy, etc. Most of these fields are considered 1003-Pricing fields and as such has various logic associated with them – which mirrors the logic found within Talos today.

| Prima<br>And                                                                  | ry Borrower<br>dy Freddie    | Loan Officer<br>Dean Test Butterfield |                                     | Total Loan Amount<br>\$300,000.00 |              | LTV   CLTV<br>85.715%   85.715% | Lo<br>Co         | oan Type<br>nventional |
|-------------------------------------------------------------------------------|------------------------------|---------------------------------------|-------------------------------------|-----------------------------------|--------------|---------------------------------|------------------|------------------------|
| Borrowers                                                                     | Employment & Income          | Assets, Liabilities, & REO            | Loan & Property                     | Declarations                      | Demographic  | Originator                      | Lender Loan Info | Continuation           |
| Loan and Prope                                                                | rty                          |                                       |                                     |                                   |              |                                 |                  |                        |
| 4A. LOAN AND P                                                                | ROPERTY INFORMATION          |                                       |                                     |                                   |              |                                 |                  | ^                      |
| Purchase Price<br>\$ 350,000.00                                               | Loan Amount<br>\$ 300,000.00 | Down Payment Percent<br>14.286%       | Down Payment Amount<br>\$ 50,000.00 | Property Value<br>\$ 350,000.00   |              |                                 |                  |                        |
| Loan Purpose<br>Purchase                                                      | Property Type     CoOp       | Project Type     Cooperative ▼        | Structure Type<br>Attached          | Occupancy     Investment Property | <b>.</b>     |                                 |                  |                        |
| Mixed-Use Prop                                                                | erty 🗌 Non Occ Co-borro      | ower                                  |                                     |                                   |              |                                 |                  |                        |
| <ul> <li>Subject Propert</li> <li>Street</li> <li>112445 Test Driv</li> </ul> | 9<br>e                       | <sub>City</sub><br>Port Huron         | <sub>State</sub><br>Michigan (MI)   | Zip Count<br>48060 Sain           | r<br>t Clair | Number of Units                 |                  |                        |
|                                                                               |                              |                                       |                                     |                                   |              |                                 |                  |                        |
|                                                                               |                              |                                       |                                     |                                   |              |                                 |                  |                        |
| 4B. OTHER NEW                                                                 | MORTGAGE LOANS ON TH         | E PROPERTY YOU ARE BUYIN              | NG OR REFINANCIN                    | G                                 |              |                                 |                  | ~                      |
| 4C. RENTAL INCO                                                               | OME ON THE PROPERTY Y        | OU WANT TO PURCHASE                   |                                     |                                   |              |                                 |                  | ~                      |
|                                                                               |                              |                                       |                                     | a destante de                     |              |                                 |                  |                        |

• 4B. OTHER NEW MORTGAGE LOANS ON THE PROPERTY YOU ARE BUYING OR REFINANCING: This section contains information related to new subordinated loans that are being originated along with the new loan.

| <  | Borrowers                    | Employment & Income               | Assets, Liabilities, & REO     | Loan & Property              | Declarations           | Demographic         | Originator | > |
|----|------------------------------|-----------------------------------|--------------------------------|------------------------------|------------------------|---------------------|------------|---|
| L  | Loan and Property            |                                   |                                |                              |                        |                     |            |   |
|    | 4A. LOAN AND PROPER          | RTY INFORMATION                   |                                |                              |                        |                     |            | ~ |
|    | 4B. OTHER NEW MORT           | FGAGE LOANS ON THE PR             | OPERTY YOU ARE BUYING O        | R REFINANCING                |                        |                     |            | ^ |
|    | Additional financing is      | a new loan 🔲 Interest only        | Ioan 🗌 Additional financing is | a line of credit in the draw | v period               |                     |            |   |
|    | Amortization Method<br>Fixed | <ul> <li>Creditor Name</li> </ul> | Subordin<br>\$ 0.00            | ate Financing Rate           | 0.000                  | Term (Months)<br>0  |            |   |
|    | Concurrent Financin          | •                                 | Payment<br>\$ 0.00             | Base Mont<br>\$ 0.00         | thly Payment<br>0      |                     |            |   |
|    |                              |                                   |                                |                              |                        |                     |            |   |
| _  |                              |                                   |                                |                              |                        |                     |            |   |
|    | 4C. RENTAL INCOME C          | ON THE PROPERTY YOU W             | ANT TO PURCHASE                |                              |                        |                     |            | ~ |
| ١, | 4D. GIFTS OF CRANTS          | YOU'S FIEN OWEN C                 |                                | JOAN                         | 9 4 9 - S <sup>a</sup> | ر المحمد عن المصارف | مىسىسى بر  | ~ |

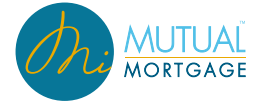

• 4C. RENTAL INCOME ON THE PROPERTY YOU WANT TO PURCHASE: This section is used to indicate rental income on subject property home.

| < | Borrowers                         | Employment & Inco         | me Assets, Liabilities, & R | EO Loan & Property | Declarations   | Demographic                                                                                                    | Originator       | > |
|---|-----------------------------------|---------------------------|-----------------------------|--------------------|----------------|----------------------------------------------------------------------------------------------------|------------------|---|
| L | oan and Property                  |                           |                             |                    |                |                                                                                                    |                  |   |
| 4 | A. LOAN AND PROP                  | ERTY INFORMATION          |                             |                    |                |                                                                                                    |                  | ~ |
| 4 | B. OTHER NEW MOR                  | RTGAGE LOANS ON TH        | IE PROPERTY YOU ARE BUY     | ING OR REFINANCING |                |                                                                                                    |                  | ~ |
| 4 | IC. RENTAL INCOME                 | ON THE PROPERTY Y         | DU WANT TO PURCHASE         |                    |                |                                                                                                    |                  | ^ |
| 5 | Monthly Rental Income<br>2,250.00 | Occupancy Rate<br>75.000% | Net Rental Income \$ 0.00   |                    |                |                                                                                                    |                  |   |
|   |                                   |                           |                             |                    |                |                                                                                                    |                  |   |
|   |                                   |                           |                             |                    |                |                                                                                                    |                  |   |
| - | ID. GIFTS OR GRANT                | IS YOU HAVE BEEN GI       | VEN OR WITCH CEIVE FOR      | THIS LO AN         | and grant of a | and a strength of the strength of the strength | and and a second |   |

• 4D. GIFTS OR GRANTS YOU HAVE BEEN GIVEN OR WILL RECEIVE FOR THIS LOAN: This section merely links back to the assets section in order to enter any appropriate grants being used for the loan.

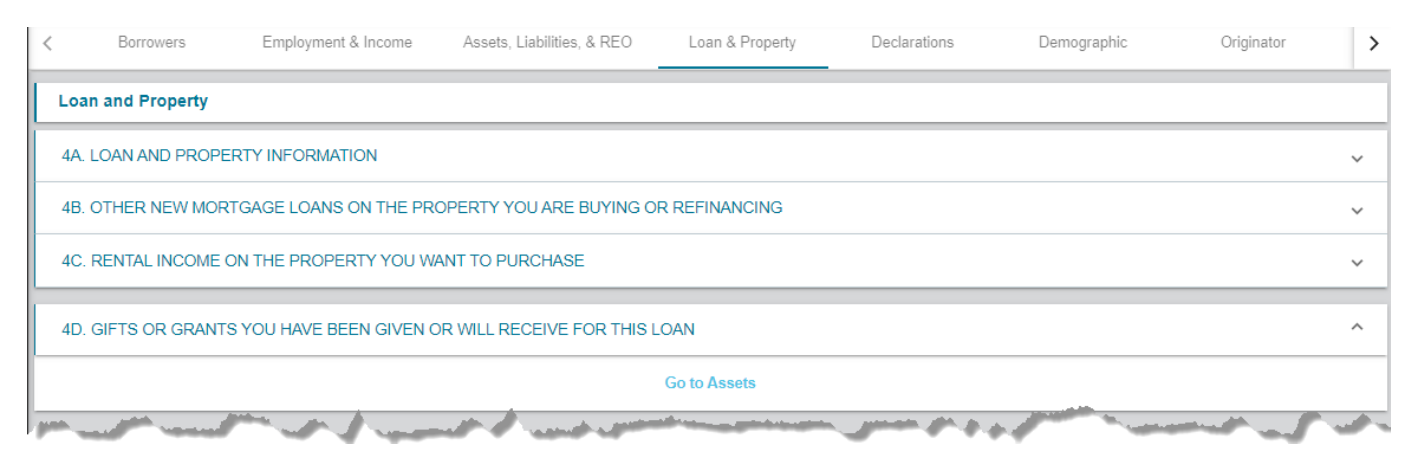

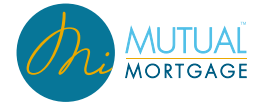

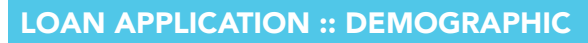

This section is where the federally required demographic information – also known as Government Monitoring – is available to be viewed/updated as needed. Like the other interfaces, each borrower is included in their own window.

| < | Borrowers                                                                                        | Employment & Income | Assets, Liabilities, & REO                                                                                                    | Loan & Property                                                                                                | Declarations                                                                                                    | Demographic                                   | Originator                                                                                                    | Lender Loan Info |
|---|--------------------------------------------------------------------------------------------------|---------------------|----------------------------------------------------------------------------------------------------|----------------------------------------------------------------------------------------------------|----------------------------------------------------------------------------------------------------|-----------------------------------------------|----------------------------------------------------------------------------------------------------|------------------|
|   | emographic Information                                                                           | on                  |                                                                                                    |                                                                                                    |                                                                                                    |                                               |                                                                                                    |                  |
| Å | ANDY FREDDIE                                                                                     |                     |                                                                                                    |                                                                                                    |                                                                                                    |                                               |                                                                                                    | ^                |
|   | Interview Method<br>Leave Blank<br>Email or Internet<br>Face-to-Face<br>Fax or Mail<br>Telephone |                     | To Be Completed by Finn<br>"for application taken in perso<br>Was the ethnicity of the Bo<br>Was the sex of the Borrow<br>Was the race of the Borrow | ncial Institution<br>m<br>rrower collected on the b<br>er collected on the basis<br>ver collected on the basis | asis of visual observation<br>of visual observation or su<br>of visual observation or s                                                            | or sumame? Ves<br>urname? Ves<br>surname? Ves | No<br>No                                                                                                    |                  |
|   | Ethnicity                                                                                        | this information    |                                                                                                    |                                                                                                    | k one or more<br>merican Indian or Alaska<br>sian<br>lack or African American<br>lative Hawaiian or Other F<br>/hite<br>do not wish to provide thi | Native<br>Pacific Islander<br>s information   |                                                                                                    |                  |
| A | AMY FREDDIE                                                                                      |                     | and the second second                                                                                                    |                                                                                                    | · · · · · · · · · · · · · · · · · · ·                                                                                                    |                                               |                                                                                                    | 0                |
| - |                                                                                                  |                     |                                                                                                    |                                                                                                    |                                                                                                    | W                                             | and a second second second second second second second second second second second second second second second |                  |

### LOAN APPLICATION :: ORIGINATOR

The Originator tab is a read-only interface where the originator and originating company information can be viewed. This was previously known as Lender Licensing Info.

| ncome        | Assets, Liabilities, & REO | Loan & Property | Declarat   | ions            | Demographic   |   | Originator | Lender Loan Info | Continuation |
|--------------|----------------------------|-----------------|------------|-----------------|---------------|---|------------|------------------|--------------|
| ginator Info | ormation                   |                 |            |                 |               |   |            |                  |              |
| -            |                            |                 |            |                 |               |   |            |                  |              |
| Originator – |                            |                 |            |                 |               |   |            |                  |              |
| Name         |                            | NMLS ID         |            | License Number  | Phone         |   |            |                  |              |
| Dean Test Bu | utterfield                 | 1111111         |            | 11111111        |               |   |            |                  |              |
| Origination  | Company                    |                 |            |                 |               |   |            |                  |              |
| Company Name |                            | Company NMLS    | ID         | Company License | e Number      |   |            |                  |              |
| UAT ORIGIN   | ATING COMPANY - TEST       | 99999999        |            | TEST1234        |               |   |            |                  |              |
| Street       |                            |                 | City       |                 | State         |   | Zip        | Fax Number       |              |
|              | treet                      | Unit #          | Port Huron |                 | Michigan (MI) | * | 48060      |                  |              |

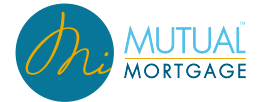

# LOAN APPLICATION :: LENDER LOAN INFO

The Lender Loan Info section is separated into 4 sections – each of which can be expanded and collapsed as needed to review / update the information within it.

• L1. PROPERTY AND LOAN INFORMATION: Various additional information relevant for the loan and/or property can be viewed/updated within the section.

| < | Borrowers Employment & Income Assets, Liabil | ities, & REO Loan & Property                                                | Declarations   | Demographic                                             | Originator Lende                                                            | r Loan Info | Continua | > |
|---|----------------------------------------------|-----------------------------------------------------------------------------|----------------|---------------------------------------------------------|-----------------------------------------------------------------------------|-------------|----------|---|
| L | ender Loan Information                       |                                                                             |                |                                                         |                                                                             |             |          |   |
|   | 1. PROPERTY AND LOAN INFORMATION             |                                                                             |                |                                                         |                                                                             |             | ^        |   |
|   | Community Property State                     | Transaction Detail     Conversation of contract for deed, or     Renovation | land contract  | Energy Improve<br>Loan will finance<br>Property current | ement<br>energy-related improvements<br>ly subject to clean energy priority | lien        |          |   |
|   | Refinance Type<br>Cash Out Limited ~         | Project Type<br>Detached                                                    | *              |                                                         |                                                                             |             |          |   |
|   | Refinance Program 👻                          |                                                                             |                |                                                         |                                                                             |             |          |   |
|   | 2. TITLE INFORMATION                         |                                                                             |                |                                                         |                                                                             |             | ~        | 1 |
| I | 3. MORTGAGE LOAN INFORMATION                 |                                                                             |                |                                                         |                                                                             |             | ~        |   |
|   |                                              | and and and and                                                             | يتوريد ويتسمون | موري المراجع المعور ال                                  | and an annual second                                                        |             | -        |   |

• L2. TITLE INFORMATION: Title, estate, and trust information is contained within this section. Note: The trust information section will only be available on phase 2 loan files.

| Borrowers Emplo                                                                                            | oyment & Income | Assets, Liabilities, & REO             | Loan & Property                | Declarations | Demographic                                                 | Originator | Lender Loan Info |
|----------------------------------------------------------------------------------------------------|-----------------|----------------------------------------|--------------------------------|--------------|-------------------------------------------------------------|------------|------------------|
| Lender Loan Information                                                                                    | n               |                                        |                                |              |                                                             |            |                  |
| L1. PROPERTY AND LOAI                                                                                      | N INFORMATION   |                                        |                                |              |                                                             |            |                  |
| L2. TITLE INFORMATION                                                                                      |                 |                                        |                                |              |                                                             |            |                  |
| Name(S) In Which Title Wi<br>Name for title holder<br>Andy Freddie<br>Name for title holder<br>Amy Freddie | II Be Held      | On Title  On Title  On Title  On Title | Manner In Which Title Wi       | ill Be Held  | tate Will Be Held In ) Fee Simple Clease Hold piration Date |            |                  |
| Trust Information                                                                                          |                 | Down Payme<br>Checking                 | yment<br>Int Source<br>Savings |              |                                                             |            |                  |
| Indian Tenure Status                                                                                       |                 | Down Pay                               | ment Explanation               |              |                                                             |            |                  |
|                                                                                                    |                 |                                        |                                |              |                                                             |            |                  |
| .3. MORTGAGE LOAN INF                                                                                      | FORMATION       |                                        |                                |              |                                                             |            |                  |
| 4. QUALIFYING THE BOP                                                                                      | RROWER          | and the second second                  |                                | معنور بغيا   | المعين المعينية المعادية                                    | *          | and great and    |

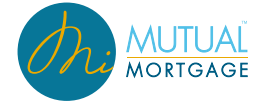

• L3. MORTGAGE LOAN INFORMATION: This section is read-only and displays various loan information and features: loan type, terms of loan, amortization type, loan features, etc.

| Mortgage Type Applied For                              | - Terms Of Loan & Mortgage Lien Type              | Amortization Type         |  |
|--------------------------------------------------------|---------------------------------------------------|---------------------------|--|
| Mortgage Type<br>Conventional                          | Note Rate Term (Months)<br>5.250% 360             | Amortization Type ARM -   |  |
| Description                                            | Lien Type<br>First                                | Initial Period<br>12      |  |
|                                                        |                                                   | Subsequent Adjustme<br>12 |  |
| Loan Features                                          | Proposed Monthly Payment For Property             |                           |  |
| Balloon/Balloon Term                                   | First Mortgage (P & I)                            | \$1,656.61                |  |
| Interest Only                                          | Second Mortgage (P & I)                           | \$0.00                    |  |
| Negative Amortization                                  | Homeowner's Insurance                             | \$48.00                   |  |
|                                                        | Property Taxes                                    | \$560.00                  |  |
| Prepayment Penalty                                     | Mortgage Insurance                                | \$0.00                    |  |
| Temporary interest Rate Buydown/Initial Buydown Rate 🗌 | Association/Project Dues                          | \$0.00                    |  |
| Other (Explain) DV02                                   | Other (Supplemental Insurance, Other Taxes, etc.) | \$0.00                    |  |
| 1.                                                     | Total                                             | \$2,264.61                |  |

Details of Transaction will be shown in this same area:

| Donowers Employment &                                                                                                    |                                                                                  |                                                                                                    |                                                                            |                                                              | <br> |
|----------------------------------------------------------------------------------------------------|----------------------------------------------------------------------------------|----------------------------------------------------------------------------------------------------|----------------------------------------------------------------------------|--------------------------------------------------------------|------|
| Negative Amortization                                                                                                    |                                                                                  | Homeowner's Insurance                                                                                                    | \$50.00                                                                    |                                                              |      |
|                                                                                                    |                                                                                  | Property Taxes                                                                                                    | \$100.00                                                                   |                                                              |      |
| Prepayment Penalty                                                                                                    |                                                                                  | Mortgage Insurance                                                                                                    | \$14.58                                                                    |                                                              |      |
| Temporary interest Rate Buydown/Initial Bu                                                                                                    | ydown Rate                                                                       | Association/Project Dues                                                                                                    | \$0.00                                                                     |                                                              |      |
| Other (Evplain)                                                                                                    |                                                                                  | Other (Supplemental Insurance, Other<br>Taxes, etc.)                                                                                                    | \$0.00                                                                     |                                                              |      |
|                                                                                                    | 11                                                                               | Total                                                                                                    | \$1,352.17                                                                 |                                                              |      |
|                                                                                                    |                                                                                  |                                                                                                    |                                                                            |                                                              |      |
| DETAILS OF TRANSACTION                                                                                                    |                                                                                  |                                                                                                    |                                                                            |                                                              |      |
| DETAILS OF TRANSACTION                                                                                                    | \$200.000.00                                                                     | J. Subordinate Financing                                                                                                    |                                                                            | 0.00                                                         |      |
| DETAILS OF TRANSACTION<br>. Purchase Price<br>. Alterations, Improvements, Repairs                                                                                                    | \$200,000.00                                                                     | J. Subordinate Financing<br>K. Borrower's Closing Costs Paid by Seller                                                                                                    | <br>                                                                       | 0.00                                                         | <br> |
| DETAILS OF TRANSACTION<br>. Purchase Price<br>. Alterations, Improvements, Repairs<br>. Land                                                                                                    | \$200,000.00<br>\$0.00<br>\$0.00<br>\$0.00                                       | J. Subordinate Financing<br>K. Borrower's Closing Costs Paid by Seller<br>L. Lender Credit                                                                                                    | \$<br>\$<br>\$49                                                           | 0.00<br>0.00<br>7.00                                         | <br> |
| DETAILS OF TRANSACTION<br>. Purchase Price<br>). Alterations, Improvements, Repairs<br>2. Land<br>). Refi                                                                                                    | \$200,000.00<br>\$0.00<br>\$0.00<br>\$0.00<br>\$0.00                             | J. Subordinate Financing<br>K. Borrower's Closing Costs Paid by Seller<br>L. Lender Credit<br>Other Financing Closing Costs                                                                                                    | \$<br>\$<br>\$49<br>\$                                                     | 0.00<br>0.00<br>7.00<br>0.00                                 | <br> |
| DETAILS OF TRANSACTION<br>. Purchase Price<br>). Alterations, Improvements, Repairs<br>2. Land<br>). Refi<br>.: Estimated Prepaid Items                                                                        | \$200,000.00<br>\$0.00<br>\$0.00<br>\$0.00<br>\$0.00<br>\$1,397.77               | J. Subordinate Financing<br>K. Borrower's Closing Costs Paid by Seller<br>L. Lender Credit<br>Other Financing Closing Costs<br>M. Loan amount Exclude PMI, MIP, FF Financed                                                                                                    | \$<br>\$<br>\$49<br>\$<br>\$175,00                                         | 0.00<br>0.00<br>7.00<br>0.00<br>0.00                         | <br> |
| DETAILS OF TRANSACTION<br>A. Purchase Price<br>J. Alterations, Improvements, Repairs<br>Land<br>D. Refi<br>Estimated Prepaid Items<br>Estimated Closing Costs                                                  | \$200,000.00<br>\$0.00<br>\$0.00<br>\$1.397.77<br>\$1,102.70                     | J. Subordinate Financing<br>K. Borrower's Closing Costs Paid by Seller<br>L. Lender Credit<br>Other Financing Closing Costs<br>M. Loan amount Exclude PMI, MIP, FF Financed<br>N. PMI, MIP, Funding Fee Financed                                                                                        | \$<br>\$49<br>\$175,00<br>\$                                               | 0.00<br>0.00<br>7.00<br>0.00<br>0.00<br>0.00                 |      |
| DETAILS OF TRANSACTION<br>V. Purchase Price<br>). Alterations, Improvements, Repairs<br>2. Land<br>). Refi<br>Estimated Prepaid Items<br>Estimated Closing Costs<br>3. PMI, MIP, Funding Fee                   | \$200,000.00<br>\$0.00<br>\$0.00<br>\$1,397.77<br>\$1,102.70<br>\$0.00           | J. Subordinate Financing<br>K. Borrower's Closing Costs Paid by Seller<br>L. Lender Credit<br>Other Financing Closing Costs<br>M. Loan amount Exclude PMI, MIP, FF Financed<br>N. PMI, MIP, Funding Fee Financed<br>O. Final Loan Amount Add M & N                                                      | \$<br>\$49<br>\$175,00<br>\$<br>\$175,00<br>\$<br>\$175,00                 | 0.00<br>0.00<br>7.00<br>0.00<br>0.00<br>0.00<br>0.00         | <br> |
| DETAILS OF TRANSACTION<br>A. Purchase Price<br>3. Alterations, Improvements, Repairs<br>2. Land<br>1. Refi<br>E. Estimated Prepaid Items<br>Estimated Closing Costs<br>3. PMI, MIP, Funding Fee<br>I. Discount | \$200,000.00<br>\$0.00<br>\$0.00<br>\$1,397.77<br>\$1,102.70<br>\$0.00<br>\$0.00 | J. Subordinate Financing<br>K. Borrower's Closing Costs Paid by Seller<br>L. Lender Credit<br>Other Financing Closing Costs<br>M. Loan amount Exclude PMI, MIP, FF Financed<br>N. PMI, MIP, Funding Fee Financed<br>O. Final Loan Amount Add M & N<br>P. Cash from/to Borrower Subtract J, K, L & O fro | \$<br>\$49<br>\$175,00<br>\$<br>\$175,00<br>\$<br>\$175,00<br>\$<br>175,00 | 0.00<br>0.00<br>7.00<br>0.00<br>0.00<br>0.00<br>0.00<br>3.47 |      |

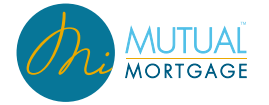

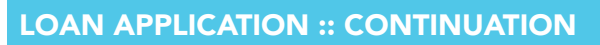

The continuation page for the ULAD 2019 form changes slightly to have any additional information entered on separate borrower tabs.

| < | Borrowers                 | Employment & Income                      | Assets, Liabilities, & REO     | Loan & Property | Declarations | Demographic | Orig | > |
|---|---------------------------|------------------------------------------|--------------------------------|-----------------|--------------|-------------|------|---|
|   | Continuation              |                                          |                                |                 |              |             |      |   |
|   | ANDY FREDDIE              |                                          |                                |                 |              |             | ^    |   |
|   | Use this continuation she | et if you need more space to complete th | e Residential Loan Application |                 |              |             |      |   |
|   | AMY FREDDIE               |                                          |                                |                 |              |             | ,    | , |